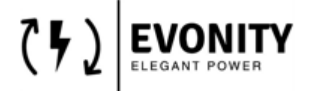

# ALGEMENE DOCUMENTATIE

## AC CHARGER INTERFACE GEBRUIKERSHANDLEIDING

## Versie Geschiedenis

| Versie | Datum    | Auteur         | Beschrijving |
|--------|----------|----------------|--------------|
| 0.1    | May 2023 | I. Boutayniout | Eerst versie |

De informatie in dit document kan zonder voorafgaande kennisgeving worden gewijzigd

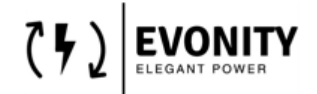

## Inhoud

| Ver | sie Geschiedenis                           | 1  |
|-----|--------------------------------------------|----|
| 1.  | Toegang                                    | 3  |
| 2.  | Log in                                     | 3  |
| 3.  | Dashboard                                  | 4  |
| 4.  | Gegevens                                   | 5  |
| 5.  | Configuratie – Oplaadstations              | 6  |
| 5   | 5.1 Configuratie                           | 7  |
| 5   | 5.2 RFID Whitelist-configuratie            | 10 |
| 5   | 5.3 Belastingbeheer                        | 12 |
| 5   | i.4 OCPP-configuratie                      | 14 |
| 5   | 5.4.1 OCPP-configuratie – Servervariabelen | 15 |
| 5   | 5.5 Algemene instellingen                  | 18 |
| 6   | 0.0 Gebruikersinstellingen                 | 18 |

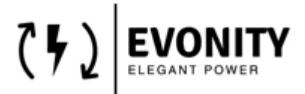

## 1. Toegang

Toegang tot uw laadpark door verbinding te maken met hetzelfde netwerk als het laadpark en het standaardadres in te voeren in uw browser (bij voorkeur: Microsoft Edge of Google Chrome)

#### http://ev3000:81

*Opmerking: zorg ervoor dat u het poortadres ':81' correct invoert, anders verschijnt de standaard fabrikantinterface.* 

#### 2. Log in

| Sign In<br>to your Evonity Charger<br>Use your username and password to continue. |                                                                                               |
|-----------------------------------------------------------------------------------|-----------------------------------------------------------------------------------------------|
| UserName<br>user<br>Password                                                      |                                                                                               |
| Continue                                                                          | Fast, Efficient and Productive After login you can easily monitor and configure your charger. |
|                                                                                   |                                                                                               |

| Referenties              | Gebruikersgroep | Toegang                     |
|--------------------------|-----------------|-----------------------------|
| Gebruikersnaam: user     | Gebruiker       | Beperkt tot alleen algemeen |
| Wachtwoord: user         |                 | dashboard                   |
|                          |                 |                             |
| Gebruikersnaam: operator | Operator        | Volledige toegang tot alle  |
| Wachtwoord: operator     |                 | functionaliteit binnen de   |
|                          |                 | interface                   |

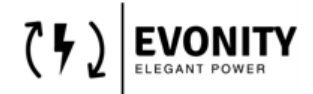

## 3. Dashboard

| Dashboard Data Configuration        |           |                       |          |               |                 | ٢     |
|-------------------------------------|-----------|-----------------------|----------|---------------|-----------------|-------|
| Dashboard                           |           |                       |          |               |                 |       |
| Name                                | State     | Charging Rate         | Energy   | Charging Time | Connection Time |       |
| Laadpaal 1 - Slot 2<br>New Location | Available | 0.00 kW<br>0.00A/ 32A | 0.00 kWh | 00:00:00      | 00:00:00        |       |
| Kew Location                        | Available | 0.00 kW<br>0.00A/ 32A | 0.00 kWh | 00:00:00      | 00:00:00        |       |
| Radpaal 2 - Slot 2<br>New Location  | Available | 0.00 kW<br>0.00A/ 32A | 0.00 kWh | 00:00:00      | 00:00:00        |       |
| Laadpaal 2 - Slot 1<br>New Location | Available | 0.00 kW<br>0.00A/ 32A | 0.01 kWh | 00:00:00      | 00:00:00        |       |
|                                     |           |                       |          |               |                 |       |
|                                     |           |                       |          |               |                 |       |
|                                     |           |                       |          |               |                 |       |
|                                     |           |                       |          |               |                 |       |
| 2023® Evonity                       |           |                       |          |               |                 | About |

Op deze pagina:

- algemene status van het laadpark
- In bovenstaand voorbeeld zie je dat dit laadpark bestaat uit 4 laadslots
- De actuele status per laadstation
- Het laadtarief per laadstation
- De opgeladen energie per laadstation (tijdens actieve laadcyclus)
- De oplaadtijd (tijdens actieve laadcyclus)
- De verbindingstijd (tijdens actief opladen)

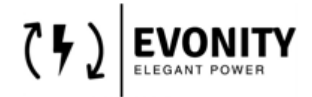

## 4. Gegevens

| Dashboard Data Configuration                                                                                                    |              |                  |                  |          | ٢                    |
|----------------------------------------------------------------------------------------------------|--------------|------------------|------------------|----------|----------------------|
| Charging Data Data Charging Data this page does not scale well on mobile device, please use your tablet or pc for better experience |              |                  |                  |          |                      |
| Filter                                                                                                    |              |                  |                  |          | Ð                    |
| Charging Data                                                                                                    |              |                  |                  | l        | Export (coming soon) |
|                                                                                                    |              |                  |                  |          |                      |
| Chargepoint name                                                                                                    | Total Energy | Connected on     | Disconnected on  | Duration |                      |
| Laadpaal 2 - Slot 1                                                                                                    | 0.0 kWh      | 5/31/23 19:46:56 | 5/31/23 19:47:03 | 00:00:00 | +                    |
|                                                                                                    |              |                  |                  |          |                      |
| Laadpaal 2 - Slot 1                                                                                                    | 0.0 kWh      | 5/31/23 19:44:24 | 5/31/23 19:46:52 | 00:00:00 | +                    |
|                                                                                                    |              |                  |                  |          |                      |
| Laadpaal 2 - Slot 1                                                                                                    | 0.0 kWh      | 5/31/23 19:44:19 | 5/31/23 19:44:22 | 00:00:00 | +                    |
|                                                                                                    |              |                  |                  |          |                      |
| Laadpaal 2 - Slot 1                                                                                                    | 0.0 kWh      | 5/31/23 19:40:40 | 5/31/23 19:44:15 | 00:00:00 | +                    |
|                                                                                                    |              |                  |                  |          |                      |
| Laadpaal 2 - Slot 1                                                                                                    | 0.0 kWh      | 5/31/23 19:39:52 | 5/31/23 19:39:59 | 00:00:00 | +                    |
|                                                                                                    |              |                  |                  |          |                      |

Op deze pagina:

- Geschiedenis van de laadcycli
- De exportfunctie is nog niet beschikbaar, komt beschikbaar in toekomstige software- updates<sup>1</sup>

Door op het '+'-teken te klikken, worden de gegevens voor elke laadcyclus geopend:

| Laadpaal 2 - Slot 2                          | 0.06 kWh                                        | 5/31/23 18:13:19                                | 5/31/23 18:15:57                        | 00:01:47                         | -                            |
|----------------------------------------------|-------------------------------------------------|-------------------------------------------------|-----------------------------------------|----------------------------------|------------------------------|
| Username: Ilias Peak Power: 2.67 kW Duratio  | n: 00:01:47[Connected on: 5/31/23 18:13:19]Dise | connected on: 5/31/23 18:15:57 Finished on: N/A |                                         |                                  |                              |
| 0.06 2.7                                     |                                                 | Active Power (kW)                               | Charged Energy (kWh)                    |                                  |                              |
| 2.6                                          |                                                 |                                                 |                                         |                                  |                              |
| 2.5                                          |                                                 |                                                 |                                         |                                  |                              |
| 0.04 2.4                                     |                                                 |                                                 |                                         |                                  |                              |
| 2.2                                          |                                                 |                                                 |                                         |                                  |                              |
| .02 2.1                                      |                                                 |                                                 |                                         |                                  |                              |
| 2.0                                          |                                                 |                                                 |                                         |                                  |                              |
| 1.9                                          |                                                 |                                                 |                                         |                                  |                              |
| 0 1.8<br>31/5/2023 18:13:00 31/5/2023 18:13: | 00 31/5/2023 18:13:00 31/5/2023                 | 18:13:00 31/5/2023 18:14:00 31/5/2023 18        | 14:00 31/5/2023 18:14:00 31/5/2023 18:1 | 4:00 31/5/2023 18:14:00 31/5/202 | 23 18:14:00 31/5/2023 18:15: |

<sup>&</sup>lt;sup>1</sup> Remote updates zijn voorlopig enkel mogelijk indien de laadpaal via het internet verbinding kan maken met de Evonity Cloud Services.

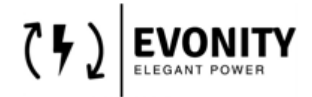

## **5.** Configuratie – Oplaadstations

| Dashboard Data Configuration        |                                      |           |              |   | ٢     |
|-------------------------------------|--------------------------------------|-----------|--------------|---|-------|
| Charging Stations & Charging Park > | Charging Stations     RFID Whitelist |           |              |   | Ð     |
| Name.                               | Load Management     OCPP >           | State.    | Location.    |   |       |
| Laadpaal 1 - Slot 2                 | General Settings                     | Available | New Location | + |       |
| Laadpaal 1 - Slot 1                 |                                      | Available | New Location | + |       |
| Laadpaal 2 - Slot 2                 |                                      | Available | New Location | + |       |
| Laadpaal 2 - Slot 1                 |                                      | Available | New Location | + |       |
|                                     |                                      |           |              |   |       |
| 2023@ Evonity                       |                                      |           |              |   | About |

Op deze pagina:

• Kunnen de laadstations worden geconfigureerd.

Door op het '+'-teken te klikken, worden de details van elk laadstation geopend:

| Name.               | State.    | Location.    |   |
|---------------------|-----------|--------------|---|
| Laadpaal 1 - Slot 2 | Available | New Location | - |
| l 🕑 🧭 🖄             |           |              |   |
| Laadpaal 1 - Slot 1 | Available | New Location | + |
| Laadpaal 2 - Slot 2 | Available | New Location | + |
| Laadpaal 2 - Slot 1 | Available | New Location | + |

| Ś        | Voer de configuratie-instellingen voor dit laadstation in                                                                                                    |
|----------|----------------------------------------------------------------------------------------------------|
|          | Ga naar de statuspagina voor dit laadstation                                                                                                    |
| Î        | Met deze knop kunt u het laadpunt in uw laadpark identificeren. De LED's van het oplaadpunt<br>gaan paars knipperen. ( te gebruiken bij het plaatsen van een nieuw laadpunt om het laadpunt<br>te identificeren) |
| <b>※</b> | Deze knop wordt gebruikt om de led-indicator op het laadpunt uit te schakelen. ( te gebruiken<br>bij het plaatsen van een nieuw laadpunt om het laadpunt te identificeren)                                       |
| ৺        | Dit is om een LED-herstart uit te voeren. Te gebruiken nadat een van de bovenstaande<br>knoppen is gebruikt.                                                                                                    |

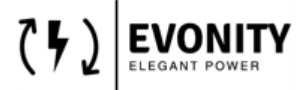

#### 5.1 Configuratie

| Dashboard Data Configuration                                                           |                                        |  |  |  |
|----------------------------------------------------------------------------------------|----------------------------------------|--|--|--|
| Charging Station Settings: 23926<br>Charging Stations Charging Station Settings: 23926 |                                        |  |  |  |
| General Settings                                                                       |                                        |  |  |  |
| Name *                                                                                 | Laadpaal 1 - Slot 2                    |  |  |  |
| Location *                                                                             | New Location                           |  |  |  |
|                                                                                        |                                        |  |  |  |
| Power Settings                                                                         |                                        |  |  |  |
| Min Charging Current *                                                                 | 6                                      |  |  |  |
| Max Charging Current *                                                                 | 32                                     |  |  |  |
| Fallback Charging Current *                                                            | 6                                      |  |  |  |
| Fallback Time (s) *                                                                    | 0                                      |  |  |  |
|                                                                                        |                                        |  |  |  |
| Release Settings                                                                       |                                        |  |  |  |
| Release Mode *                                                                         | Select an option<br>by RFID Whitelist  |  |  |  |
| Socket Locking Settings                                                                |                                        |  |  |  |
| Socket Locking Mode *                                                                  | Select an option<br>On EV Connect - DL |  |  |  |
| Save Changes                                                                           |                                        |  |  |  |

Configuratie-instellingen van het geselecteerde laadstation

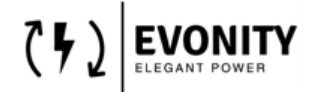

| Algemene instellingen      |                                                                    |
|----------------------------|--------------------------------------------------------------------|
| Naam                       | De naam van dit laadstation                                        |
| Plaats                     | De locatie van dit laadstation                                     |
| Energie-instellingen       |                                                                    |
| Min laadstroom             | De minimale laadstroom voor de aangesloten EV. Minimaal 6A         |
| Maximale laadstroom        | Maximale laadstroom voor de aangesloten EV.                        |
|                            | Met deze instelling kan de stroom naar de EV begrensd worden.      |
| Terugval laadstroom        | Dit is de terugvalwaarde waartoe de stroom naar de EV wordt        |
|                            | beperkt als de verbinding met de master wordt verbroken.           |
| Terugvaltijd               | Na deze tijd valt de laadpunt terug op de fallback laadstroom.     |
| Release-instellingen       |                                                                    |
| Release-modus              | Opties:                                                            |
|                            | - RFID Whitelist: de authenticatie wordt gedaan met behulp van de  |
|                            | interne whitelist, als de gescande RFID bekend en actief is in de  |
|                            | whitelist kan het opladen worden gestart                           |
|                            | - door OCPP: de authenticatie wordt uitgevoerd met behulp van de   |
|                            | OCPP-backend. De release-modus moet in deze modus worden           |
|                            | gezet indien OCPP wordt gebruikt.                                  |
| Instellingen voor          |                                                                    |
| socketvergrendeling        |                                                                    |
| Socket vergrendelingsmodus | Opties:                                                            |
|                            | - Op EV Connect - Verbinding verbreken: standaardmodus, het        |
|                            | vergrendelen/ontgrendelen is gebaseerd op de verbinding van een    |
|                            | EV.                                                                |
|                            | - via afstandsbediening: in deze modus kan de gebruiker via deze   |
|                            | webapplicatie de kabel zelf vergrendelen, zodat de kabel standaard |
|                            | altijd in de paal blijft na een laadsessie. Totdat de gebruiker de |
|                            | kabel handmatig wil losmaken, om het mee te nemen.                 |

CHARGEFACTION ALGEMENE DOCUMENTATIE ACM0001\_EvonityUI Handleiding Versie 0.1

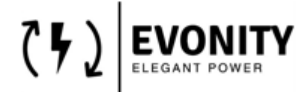

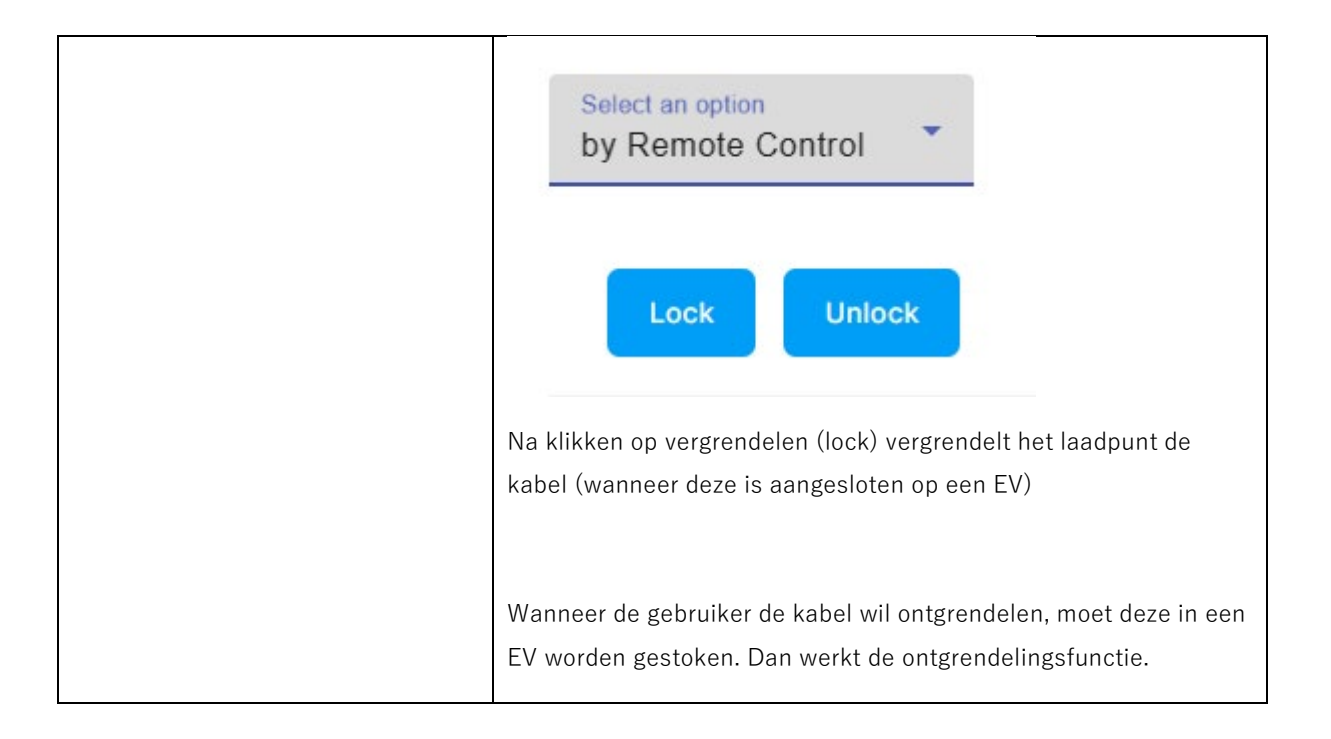

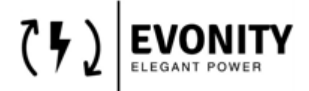

#### 5.2 RFID Whitelist-configuratie

Hier vind je het overzicht van alle tags die in het laadpark gebruikt worden.

| Dashboard Data Configuration                                                              |          |          |                    | ٢     |
|-------------------------------------------------------------------------------------------|----------|----------|--------------------|-------|
| RFID Whitelist Configuration<br>RFID Whitelist Configuration RFID Whitelist Configuration |          |          |                    |       |
| Filter                                                                                    |          |          |                    | Ð     |
| RFID Whitelist                                                                            |          |          | Add new            | Тад   |
|                                                                                           |          |          |                    |       |
| name.                                                                                     | id.      | allowed. |                    |       |
| blanko 1                                                                                  | 2A7F9E4A | true     | +                  |       |
| Ben Q                                                                                     | 7ACBB24A | true     | +                  |       |
| Mete Unal                                                                                 | 9AC7A74A | true     | +                  |       |
| Ilias                                                                                     | BA23A74A | true     | +                  |       |
| blanco kaart                                                                              | BB26591E | true     | +                  |       |
|                                                                                           |          |          | ltems per page: 20 |       |
|                                                                                           |          |          |                    |       |
|                                                                                           |          |          |                    |       |
|                                                                                           |          |          |                    |       |
| 2023® Evonity                                                                             |          |          |                    | About |

Door op het '+'-teken te klikken, kunt u de geselecteerde kaart opnieuw configureren of verwijderen

| Ilias                                            | BA23A74A | true | - |
|--------------------------------------------------|----------|------|---|
| expiry date.2023-06-12T09:09:00<br>type.ISO14443 |          |      |   |
| 🕸 💼                                              |          |      |   |

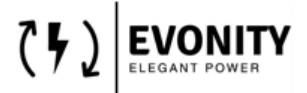

Om een nieuwe kaart toe te voegen, kunt u op de knop "Nieuwe tag toevoegen" drukken:

#### Add new Tag

| Add Entry ×                    | RFID-tag            | De RFID-ID                                     |
|--------------------------------|---------------------|------------------------------------------------|
| RFID Tag                       | TAG-naam            | Optionele naam voor deze tag                   |
| TAG Name                       | Opladen<br>toestaan | Mag deze RFID opladen?                         |
| Expiry Date 2023-07-06         | Vervaldatum         | Datum tot wanneer deze tag geldig is           |
| Expiry Date                    | Vervaldatum         | De tijd tot welke deze tag geldig is voor deze |
| 12 : 52                        | Tijd                | datum                                          |
| • •                            | Laatst              | De laatst gescande rfid- kaarten worden        |
|                                | gescande            | zichtbaar in de onderstaande lijst wanneer u   |
| Last Scanned<br>RFIDs *        | RFID's              | op de kopieerknop drukt:                       |
| tag. timestamp.                |                     | - E                                            |
| 2A7F9E4A 2023-06-06T07:11:27 문 |                     | De geoglastaarde REID wordt eutometiaak        |
| BA23A74A 2023-05-31T16:17:38 🔁 |                     | gekopieerd naar het veld RFID-tag hierboven    |
| Save                           |                     |                                                |

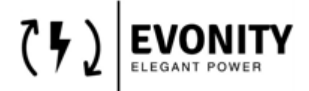

#### 5.3 Belastingbeheer

Hier kunnen de load management instellingen worden geconfigureerd.

| Dashboard Data Configuration                                   |                                         | ٢         |
|----------------------------------------------------------------|-----------------------------------------|-----------|
| Load Management Configuration<br>Load Management Configuration |                                         |           |
| Load Management                                                |                                         |           |
| Charging Park Name *                                           | LoadCircuit_1                           |           |
| Fuse (A) *                                                     | 60                                      |           |
| Charging Rule *                                                | EQUAL_DISTRIBUTION                      |           |
| High Level Messuring Device *                                  | Select an option RS 485 Modbus          |           |
| Configured RS485 Controller *                                  | Select an option<br>Laadpaal 1 - Stot 2 |           |
| Selected Stations Included In Load Management *                | Station Name.                           | Selected. |
|                                                                | Laadpaal 1 - Slot 2                     |           |
|                                                                | Laadpaal 1 - Slot 1                     |           |
|                                                                | Laadpaal 2 - Slot 2                     |           |
|                                                                | Laadpaal 2 - Slot 1                     |           |

| Naam oplaadpark                     | De naam van het laadpark.                                                     |
|-------------------------------------|-------------------------------------------------------------------------------|
| Zekering (A)                        | De zekeringwaarde van het belastingscircuit in ampère. De zekeringwaarde      |
|                                     | geldt voor alle oplaadpunten die op deze circuit zijn aangesloten.            |
|                                     | Deze waarde bepaalt de maximale hoeveelheid stroom die door alle              |
|                                     | aangesloten laadpunten mag worden verkregen.                                  |
| Overkoepelend Meetinstrument        | Als andere verbruikers op dezelfde zekering als het laadpark zijn             |
|                                     | aangesloten, kan een bovenliggend meetapparaat de totale stroom               |
|                                     | registreren. Dit zorgt ervoor dat de zekeringwaarde van het lastcircuit wordt |
|                                     | gerespecteerd.                                                                |
|                                     | Het meetapparaat wordt geconfigureerd via het verbindingstype.                |
|                                     | – Geen: geen overkoepelend meetapparaat aangesloten.                          |
|                                     | – IP/adres: uitgeschakeld, is voor toekomstig gebruik.                        |
|                                     | – RS-485-verbinding: het overkoepelende meetapparaat is aangesloten op        |
|                                     | de laadinterface van een laadcontroller via de RS-485-verbinding. Het         |
|                                     | Modbus-adres van het overkoepelende meetapparaat moet op 2 staan.             |
|                                     |                                                                               |
|                                     | Het type meter dat kan worden gebruikt, moet een EASTRON SDM630               |
|                                     | MODBUS V2 zijn (of kan ook een ander merk/model zijn, maar de Modbus          |
|                                     | RTU- registers moeten hetzelfde zijn als deze meter)                          |
| Geconfigureerde RS-485-controller   | Hier wordt het laadpunt geselecteerd waarop het meetapparaat is               |
|                                     | aangesloten.                                                                  |
|                                     | Alleen beschikbaar wanneer "RS-485-verbinding" is geselecteerd.               |
| Geselecteerde stations opgenomen in | Hier kunt u laadpunten toevoegen aan het laadbeheer. Geselecteerde            |
| Load Management                     | oplaadpunten zijn toegewezen aan het laadcircuit                              |

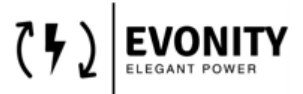

Nadat u de gewenste configuratie hebt uitgevoerd, slaat u de gewijzigde permanent op door op de knop "Wijzigingen opslaan" te drukken.

Save Changes

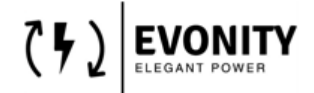

#### 5.4 OCPP-configuratie

| Dashboard Data Configuration                             |                                                                          |
|----------------------------------------------------------|--------------------------------------------------------------------------|
| OCPP Configuration OCPP Configuration OCPP Configuration |                                                                          |
| OCPP Configuration                                       |                                                                          |
| BackEnd URL *                                            | ws://phoenixcontacl.com:8080/websocket/CentralSystemService/ChargeBox_42 |
| Restart Service: RFID Registration in case of restart *  |                                                                          |
| Service RFID *                                           | 12341234                                                                 |
| Free Mode *                                              |                                                                          |
| FreeMode RFID *                                          | 43214321                                                                 |
| ChargePoint Model *                                      | ProDucSPile                                                              |
| ChargePoint Vendor *                                     | Evonity                                                                  |
| ChargePoint Serial Nr *                                  | S2319050001                                                              |
|                                                          | Save Changes Restart OCPP                                                |

| Backend-URL                       | URL/IP-adres om toegang te krijgen tot de backend met unieke laadbox-ID |
|-----------------------------------|-------------------------------------------------------------------------|
|                                   | (verstrekt door de operator).                                           |
| Herstartservice: RFID-registratie | Als deze knop is ingeschakeld, worden de bezette laadpunten na een      |
| bij herstart                      | herstart geregistreerd onder de service RFID op de backend.             |
| RFID-service                      | RFID waarmee voertuigen kunnen worden aangemeld bij het herstarten van  |
|                                   | het laadstation, als de herstartservice is ingeschakeld.                |
| Vrije modus RFID                  | Als deze knop is ingeschakeld, worden laadprocessen automatisch         |
|                                   | geautoriseerd aan de backend op de plug-in.                             |
| Model laadstation                 | Modelaanduiding van de fabrikant voor het laadstation – (readonly)      |
| Fabrikant van laadstations        | Fabrikant van het laadstation – readonly                                |
| Serienummer laadstation           | Door de fabrikant toegekend serienummer van het laadstation (readonly)  |

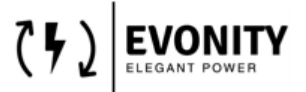

#### 5.4.1 OCPP-configuratie - Servervariabelen

Hier kunnen aanvullende OCPP-instellingen worden geconfigureerd. Dit kan nodig zijn, afhankelijk van de backend provider.

| Dashboard Data Configuration        |     |  |
|-------------------------------------|-----|--|
| OCPP Configuration Server Variables |     |  |
| OCPP Writeable Variables            |     |  |
| AuthorizeRemoteTxRequests *         |     |  |
| BlinkRepet *                        | o   |  |
| ConnectionTimeOut *                 | 30  |  |
| HeartbeatInterval *                 | 300 |  |
| LightIntensity *                    | 100 |  |
| LocelAuthorizeOffiine *             |     |  |
| MeterValueSampleInterval *          | 900 |  |
| MinimumStatusDuration *             | 1   |  |
| ResetRetries *                      | 3   |  |
| StopTransactionOnEVSideDisconnect * |     |  |
| TransactionMessageAttempts *        | 3   |  |
| TransactionMessageRetryInterval *   | 10  |  |

## CHARGEFACTION ALGEMENE DOCUMENTATIE ACM0001\_EvonityUI Handleiding

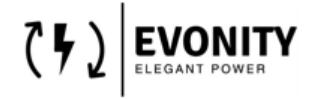

Versie 0.1

| UnlockConnectorOnEVSideDisconnect *       |                   |
|-------------------------------------------|-------------------|
| WebSocketPingInterval *                   | 0<br>Save Changes |
| Controller Variables                      |                   |
| EVDIscardTimeout *                        | 120               |
| GlobalMaxCurrent *                        | 16                |
| MaxCurrent *                              | 16                |
|                                           | Save Changes      |
| Read only variables                       |                   |
| AllowOfflineTxForUnknownid *              |                   |
| AuthorizationCacheEnabled *               |                   |
| ChargeProfileMaxStackLevel *              | 0                 |
| ChargingScheduleAllowedChargingRateUnit * | Current           |
|                                           |                   |
| ChargingScheduleMaxPeriods *              | 96                |
| ClockAlignedDataInterval *                | 0                 |
| ConnectorPhaseRotation *                  | 0.RST             |
| ConnectorPhaseRotationMaxLength *         | 1                 |
| ConnectorSwitch3to1PhaseSupported *       |                   |
| GetConfigurationMaxKeys *                 | 100               |

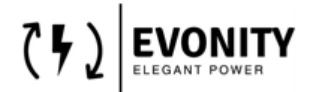

| EVDiscardTimeOut           | Tijdsinterval [s] waarna een gelezen UID wordt verwijderd als er geen voertuig is aangesloten.           |
|----------------------------|----------------------------------------------------------------------------------------------------|
| Update forceren            | Software-update wordt geïnstalleerd, zelfs als er nog laadprocessen actief zijn.                         |
| GlobalMaxCurrent           | Maximale totale stroom [A] van alle laadpunten in het systeem.                                           |
| Log niveau                 | – DEBUG (hoog niveau van logdetail)<br>– INFO (laag niveau van logdetail)                                |
| MaxStroom                  | Maximale laadstroom [A] bij de afzonderlijke laadpunten.                                                 |
| ModemRestartTimeout        | Tijdsinterval [s] waarna het modem opnieuw wordt opgestart bij een mislukte verbinding.                  |
| NieuweBackendURL           | Tekenreeks voor het overbrengen van de backend-verbinding naar een nieuwe URL.                           |
| PreUnavailabilityForUpdate | Tijdsinterval [s] waarin het laadstation op status F wordt gezet voordat<br>een update wordt uitgevoerd. |
| RFIDByteOrder              | Omschakeling van de bytevolgorde van de RFID-kaart (Little Endian/Big<br>Endian).                        |
| RFIDCharacterOrder         | Omschakeling van de UID-tekenvolgorde naar 16-bits datawoorden.                                          |
| WebSocketPingTimeout       | Tijdsinterval waarna de websocketverbinding wordt hersteld bij<br>afwezigheid van een<br>antwoord.       |

#### Informatie over OCPP-standaardconfiguratiesleutels

Voor gedetailleerde informatie over de gestandaardiseerde OCPP-configuratiesleutels is verkrijgbaar bij de Open Charge Alliance, zie deze link: ( www.openchargealliance.org ).

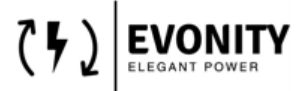

#### 5.5 Algemene instellingen

Hier kunnen de algemene instellingen van de controller worden gewijzigd. In dit geval kan de lokale tijd van de module gewijzigd worden.

Dit moet correct zijn om de OCPP-backend-verbinding correct te laten werken.

| Ceneral Settings<br>Ceneral Settings<br>Cenera | Dashboard Data Configurat                             | ion                            |                 |           |   |   | •            |
|----------------------------------------------------------------------------------------------------|-------------------------------------------------------|--------------------------------|-----------------|-----------|---|---|--------------|
| MM/CD/YYY V V V                                                                                                    | General Settings<br>General Settings General Settings | Chocse a date.<br>6/6/2023     | Ē               | A 12 .    | • | • |              |
|                                                                                                    |                                                       | MM/DD/YYYY                     |                 | <b>▼</b>  | * | * | Save Changes |
| Changing the datetime will automatically log out the current user. Time is shown in UTC timezone. *                                                                                                    | Changing the datetime will automa timezone. *         | tically log out the current us | er. Time is sho | wn in UTC | D |   |              |

Merk op dat de getoonde datetime de UTC-weergave is van de lokale tijd.

#### 6.0 Gebruikersinstellingen

Door op het gebruikerspictogram in de rechterbovenhoek van het scherm te klikken, ziet u de volgende opties:

|                          | ٢       |                                                |
|--------------------------|---------|------------------------------------------------|
| operator Pro<br>operator |         |                                                |
| Language                 | English |                                                |
| Sign Out                 |         |                                                |
| Taal                     |         | De volgende taalinstellingen zijn beschikbaar: |
|                          |         | English                                        |
|                          |         | Cutch                                          |
|                          |         | German                                         |
|                          |         | French                                         |
|                          |         | C Turkish                                      |
| Account instellinger     | n       | Wachtwoord verandering                         |
| Afmelden                 |         | Meld de huidige gebruiker af                   |